# **Getting Started with Patterns**<sup>®</sup> for POGO Automatic<sup>®</sup>

Enjoy **One-Step<sup>™</sup>** testing with POGO Automatic. Just turn on your monitor, then Press Once. GO!<sup>™</sup>

The free Patterns app syncs your POGO Automatic data, so you can easily track your blood glucose results on your iOS or Android-based phone or your computer via USB cable.

POGO integrates the POGO Automatic Monitor and mHealth biometric data, including

### **Download the Patterns App**

The optimal way to view Patterns is by using your iOS or Android phone.

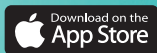

1

patterns. for pogo.

**Create a New Patterns Account** 

From your iPhone (iOS):

- **3.** Tap GET and then install the app

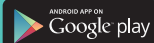

#### From your Android:

- 2. Search for Patterns for POGO Automatic

#### **Or simply Scan Here:**

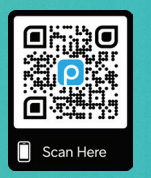

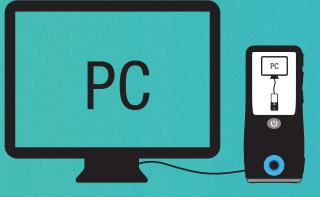

From your computer via USB cable: To access Patterns using your computer web browser, simply visit: www.patternsforpogo.com

Customer Support 1-855-IMI-POGO (464-7646) • www. patternsforpogo.com

### Sync Your Results with Patterns

#### How to Pair Your POGO Automatic with Your Patterns App

The Patterns app must be installed on your smartphone and Bluetooth must be enabled.

- 1. Open the Patterns app on your smartphone.
- Tap on your Profile. Scroll down to POGO Automatic and then select Add POGO Automatic. (For Android users, go to Menu, select Profile.)
- 3. On your POGO Automatic **press and hold** the ✓ button for 4 seconds.
- 4. Disregard the four letters that appear on the monitor when pairing. Then enter the 6-digit pin into your phone.
- 5. Press Pair to confirm. Pairing Success! will appear on your phone.

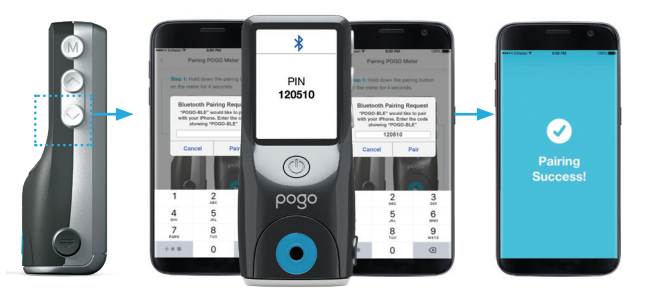

**TIP:** Having trouble syncing results?

- 1. Be sure to set current date and time on your POGO Automatic Monitor.
- Make sure Patterns is open on your phone and near the monitor. Press the button on the side of the monitor. Within 30 seconds results should transfer.

## (4

### Share Your Data with a Healthcare Provider

- 1. Select Contacts
- Add an HCP by tapping the blue Invite+ button at top right of screen.
- 3. Select Healthcare Provider
- 4. Select Next
- 5. Select Search Practice or Search HCP
- 6. Enter Practice Name or HCP Name
- 7. Select the Practice Name or HCP Name from the list that appears
- 8. A message will appear indicating the invitation was sent
- An HCP will only be able to view the P Home (Dashboard),
  Log Book and *Trends* pages in your Patterns account.
- Your HCP CANNOT be your Emergency Contact.

**TIP:** Need an emergency contact, or want to let a caregiver view your account? Invite them in Contacts.

# How to Transfer Your POGO Automatic Results to Your Patterns Account Using a Computer via USB Cable

A one-time download and installation of the Patterns Uploader is required.

- 1. Open your Patterns account online at www.patternsforpogo.com.
- Once logged in (or registered if you don't already have a Patterns account), click on your Profile displayed at the top right of your screen.
- Scroll down to POGO Automatic and then select Add POGO Automatic.
- 4. Follow the instructions to download and install the Patterns Uploader. You will only need to do this once.
- 5. Connect your POGO Automatic to your computer via USB cable.
- 6. Results will now transfer.

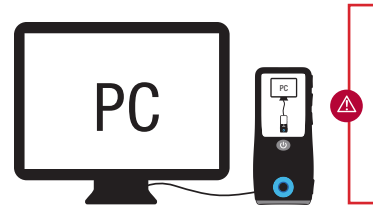

**IMPORTANT:** While the POGO Automatic Monitor is connected to your computer, blood glucose testing functionality is disabled. Do not attempt to perform a test with POGO Automatic during this time.

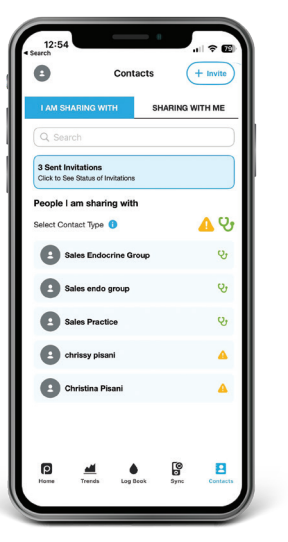

MORE TIPS: Check for your latest monitor readings on the Log Book page.

••••••

Tap Profile. Then tap Notifications to get personal testing reminders.

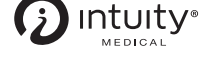

Simplifying Diabetes®

3500 West Warren Avenue, Fremont, CA 94538 1-855-IMI-POGO (464-7646) GoodtoPogo.com

#### GoodtoPogo.com

© 2024 Intuity Medical, Inc. All rights reserved. ART-03248 Rev E